## **Configure Catalyst Center Event Notifications for PagerDuty**

## Contents

| Introduction                     |  |
|----------------------------------|--|
| <u>Prerequisites</u>             |  |
| Requirements                     |  |
| Components Used                  |  |
| Configure                        |  |
| Create a Service on PagerDuty    |  |
| Add PagerDuty to Catalyst Center |  |
| <u>Verify</u>                    |  |

## Introduction

This document describes how to integrate PagerDuty with Cisco Catalyst Center to send notifications/alerts to PagerDuty.

## Prerequisites

#### Requirements

Basic Knowledge on:

- Cisco Catalyst Center Notification
- PagerDuty

#### **Components Used**

- Cisco Catalyst Center 2.3.5.x
- PagerDuty

The information in this document was created from the devices in a specific lab environment. All of the devices used in this document started with a cleared (default) configuration. If your network is live, ensure that you understand the potential impact of any command.

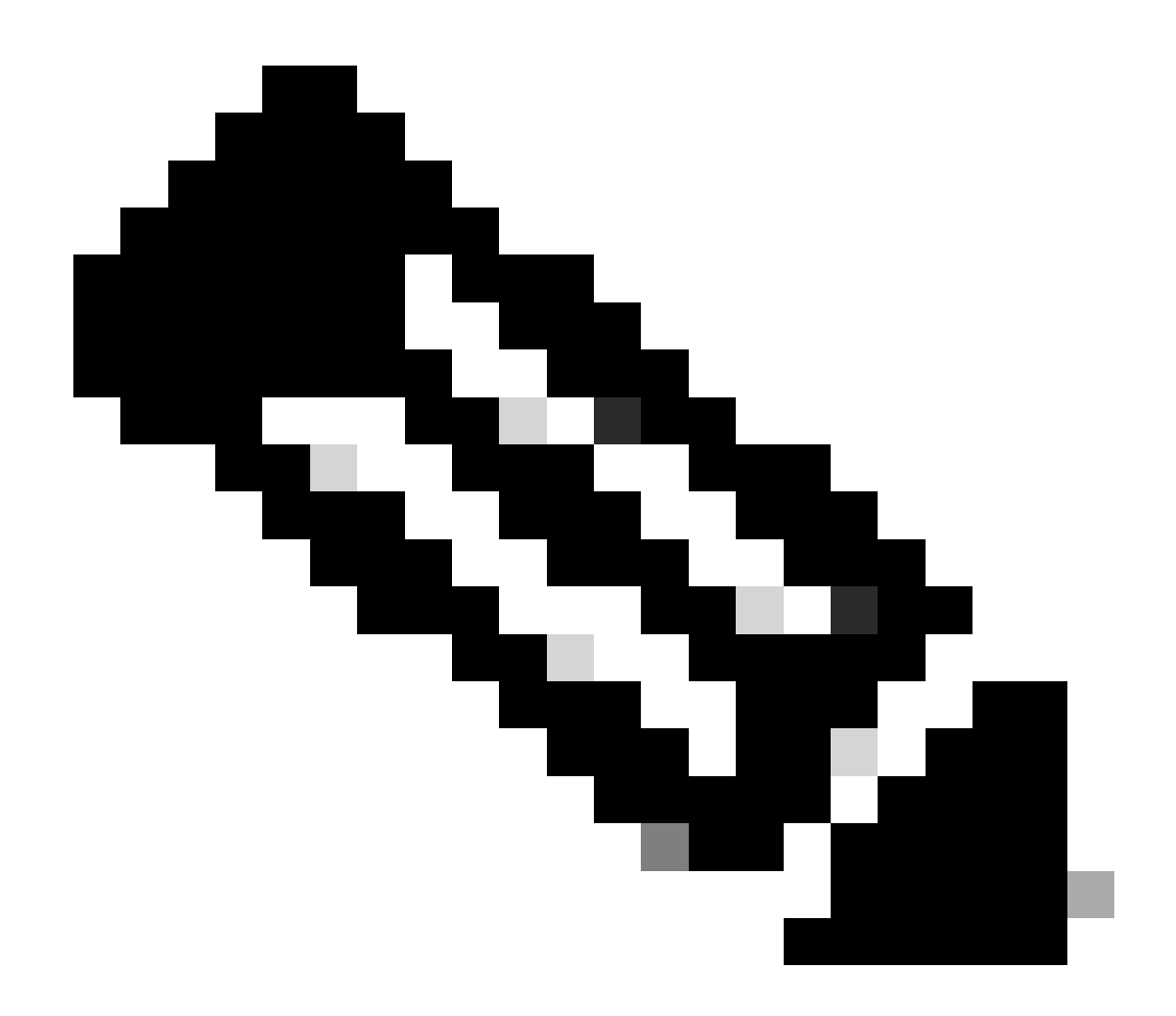

**Note**: The Cisco Technical Assistance Center (TAC) does not provide technical support to the PagerDuty. If you experience issues with PagerDuty, please contact PagerDuty Support for technical assistance.

## Configure

#### Create a Service on PagerDuty

1. On PagerDuty main page, go to **Integrations** > **Service Integrations** and add a new service by clicking on the + **New Service** button.

| perDut                               | Y Incidents Serv                                                         | ces People                                   | Automation A                                   | inalytics Integrati                       | ons Status                  | Q Searc         | ch        | 0      | ŧ        | 1  |
|--------------------------------------|--------------------------------------------------------------------------|----------------------------------------------|------------------------------------------------|-------------------------------------------|-----------------------------|-----------------|-----------|--------|----------|----|
| Servi                                | ce Directory                                                             |                                              |                                                |                                           |                             |                 | _         |        |          |    |
| A service<br>operates,<br>the servic | in PagerDuty represents a<br>manages, and monitors. Us<br>the directory. | component, microser<br>sually it's something | vice or piece of infr<br>you'd go on call for. | astructure a team<br>Learn more about     |                             |                 |           | + Nev  | w Servic | æ  |
| Service                              | s Maintenance Wind                                                       | ows                                          |                                                |                                           |                             |                 |           |        |          |    |
|                                      |                                                                          | TEA                                          | M                                              | BUSINESS SERVICE                          | LAST IN                     | CIDENT          | SORT BY   |        |          |    |
| Q, Sear                              | ch                                                                       |                                              | B All Teams •                                  | Any business s                            | ervices • • A               | ny time •       | 4 Servic  | e name | (A – Z)  | •  |
| Total ser                            | vices (1)                                                                |                                              |                                                |                                           |                             |                 |           |        | 1) Expo  | rt |
| 0                                    | Default Service                                                          | TEAM                                         | ON CALL NOW                                    | LAST INCIDE                               | NT OPEN INCI                | DENTS           | Standards | M      | ore •    |    |
| -                                    | Your first service - descrit                                             | No team is<br>assigned to the                | Jorge Alvarado                                 | <ul> <li>No incidents<br/>far.</li> </ul> | s so 0 triggere<br>0 acknow | d 1/9<br>ledged | met       | _      |          |    |

Service Directory Page

2. Proceed to add a Name and Description (optional) for the new service. Click Next.

| 1 Name ——                                                                                       | 2 Assign — 3 Reduce Noise — 4 Integration                                                                                                |
|-------------------------------------------------------------------------------------------------|----------------------------------------------------------------------------------------------------|
| Name and Descri                                                                                 | ption                                                                                                    |
| A technical service reflect<br>more technical services c                                        | ts a discrete piece of functionality that is wholly owned by one team. On<br>ombine to deliver customer-facing or business capabilities. |
| Example names of tech                                                                           | hnical services                                                                                                    |
| <ul> <li>Payment Processing</li> <li>Checkout App Server</li> <li>Inventory Database</li> </ul> | Create Account     Account Authentication     Search - Suggest                                                                           |
| Mamat                                                                                           |                                                                                                    |
| Name*<br>Catalyst Center                                                                        |                                                                                                    |
| Name*<br>Catalyst Center<br>Tip: Avoid using PagerDuty or A                                     | Nerts in the service name as this will appear in the notification                                                                        |
| Name*<br>Catalyst Center<br>Tip: Avoid using PagerDuty or A<br>Description                      | Nerts in the service name as this will appear in the notification                                                                        |

3. On step number four (**Integrations**), during the **Create a Service** workflow, search the option **Cisco DNA Center Notifications**, select it and proceed to create the service.

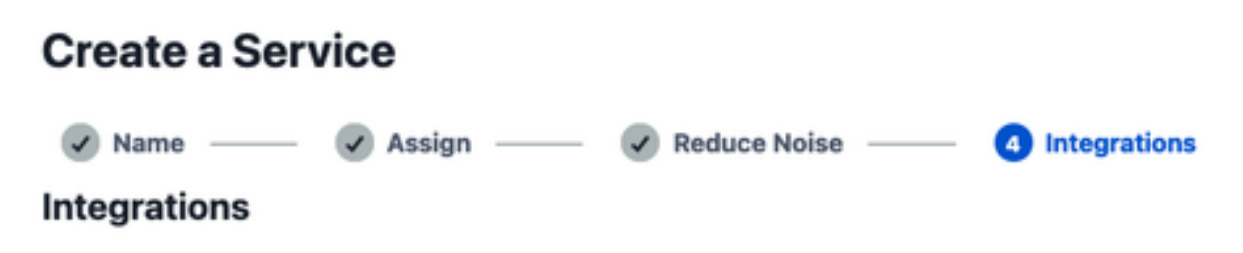

Alert feeds can come into PagerDuty from a number of sources. We apply our AI to these alerts and can trigger incidents and notify the right people at the right time.

Select the integration(s) you use to send alerts to this service

| Cisco DNA Center Notifications | ` |
|--------------------------------|---|
| Cisco DNA Center Notifications |   |
| Cisco DNA<br>Center            |   |

4. Once the service has been created, go to **Integrations > Service Integrations > Select the service you just created > Integrations** and expand the **Cisco DNA Center Notifications** chard.

Get the Integration Key and Integration URL.

| Activity    | Integrations Workflows Settings Service Dependencies |                     |                    |                                |  |  |
|-------------|------------------------------------------------------|---------------------|--------------------|--------------------------------|--|--|
| ntegratio   | ons (1)<br>eps below to integra                      | te and test each ir | ntegration, or add | d an integration.              |  |  |
| 🕅 Cisc      | o DNA Center Noti                                    | fications           |                    | No Test Alert Received         |  |  |
| Integration | Documentation                                        |                     |                    | Integration Name               |  |  |
|             |                                                      |                     |                    | Cisco DNA Center Notifications |  |  |
|             |                                                      |                     |                    | Integration Key                |  |  |
|             |                                                      |                     |                    | 59da854db4084807c093afae       |  |  |
|             |                                                      |                     |                    | Integration URL                |  |  |
|             |                                                      |                     |                    |                                |  |  |

#### Add PagerDuty to Catalyst Center

- 1. On Catalyst Center, navigate to **Platform > Developer Toolkit > Event Notifications > Notifications** and create a new notification.
- 2. For **Step 1** (**Select Site and Events**), select the corresponding sites and events to subscribe for the new notification.
- 3. On Step 2 (Select Channels), select the PAGERDUTY option.

#### Step 2 - Select Channels

Choose the notification channels

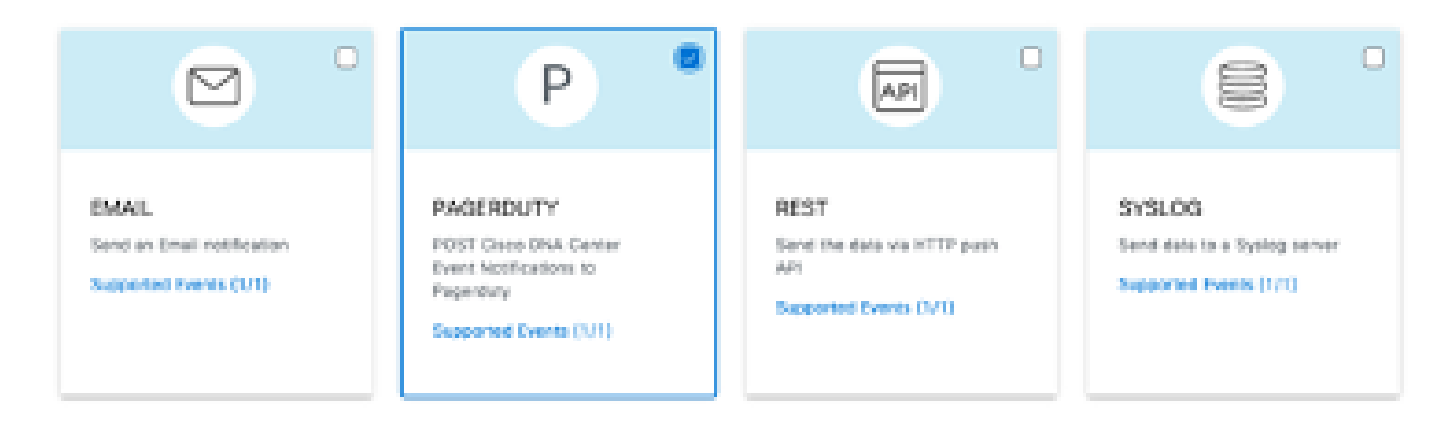

4. During **Step 3** (**PAGERDUTY Settings**), proceed to create a new instance and copy/paste the **PagerDuty Events API URL** and **PagerDuty Integration Key** which belong to the values **Integration URL** and **Integration Key** obtained from the previous steps.

# Step 3 - PAGERDUTY Settings

Configure the PAGERDUTY channel settings for this notification

| SERVICE CONFIGURATION                          |  |
|------------------------------------------------|--|
| Select Existing Instance O Create New Instance |  |
| Instance Name*                                 |  |
| PAGERDUTY                                      |  |
|                                                |  |
| PagerDuty Events API URL*                      |  |
| https://events.pagerduty.com/v2/enqueue        |  |
|                                                |  |
| PagerDuty Integration Key*                     |  |
| a854db4084807c093afae9ec20b7f HIDE             |  |
|                                                |  |
| PagerDuty Events API Version                   |  |
| 2 ~                                            |  |

5. Proceed to finish the Notification.

## Verify

To test if notifications are being received by PagerDuty, on Catalyst Center, navigate to **Platform** > **Developer Toolkit** > **Event Notifications** > **Event Catalog** and search for the event you subscribed to at the time of making the notification and click it on the name.

| Elsco DNA Center                          | Platform /         | Developer Toolkit |          | Q (2     | 004 |
|-------------------------------------------|--------------------|-------------------|----------|----------|-----|
| APIs Integration Flows Event Notification | ons                |                   |          |          |     |
| Notifications Event Catalog               |                    |                   |          |          |     |
| Q switch unne                             |                    |                   |          |          | ×   |
| Event ID +                                | Name               | Type              | Category | Severity |     |
| NETWORK-NON-FABRIC_WIRED-1-200            | Switch Unreachable | NETWORK           | ALERT    | 1        |     |

Select the Event and click on the Try-it Now option followed by the Publish option:

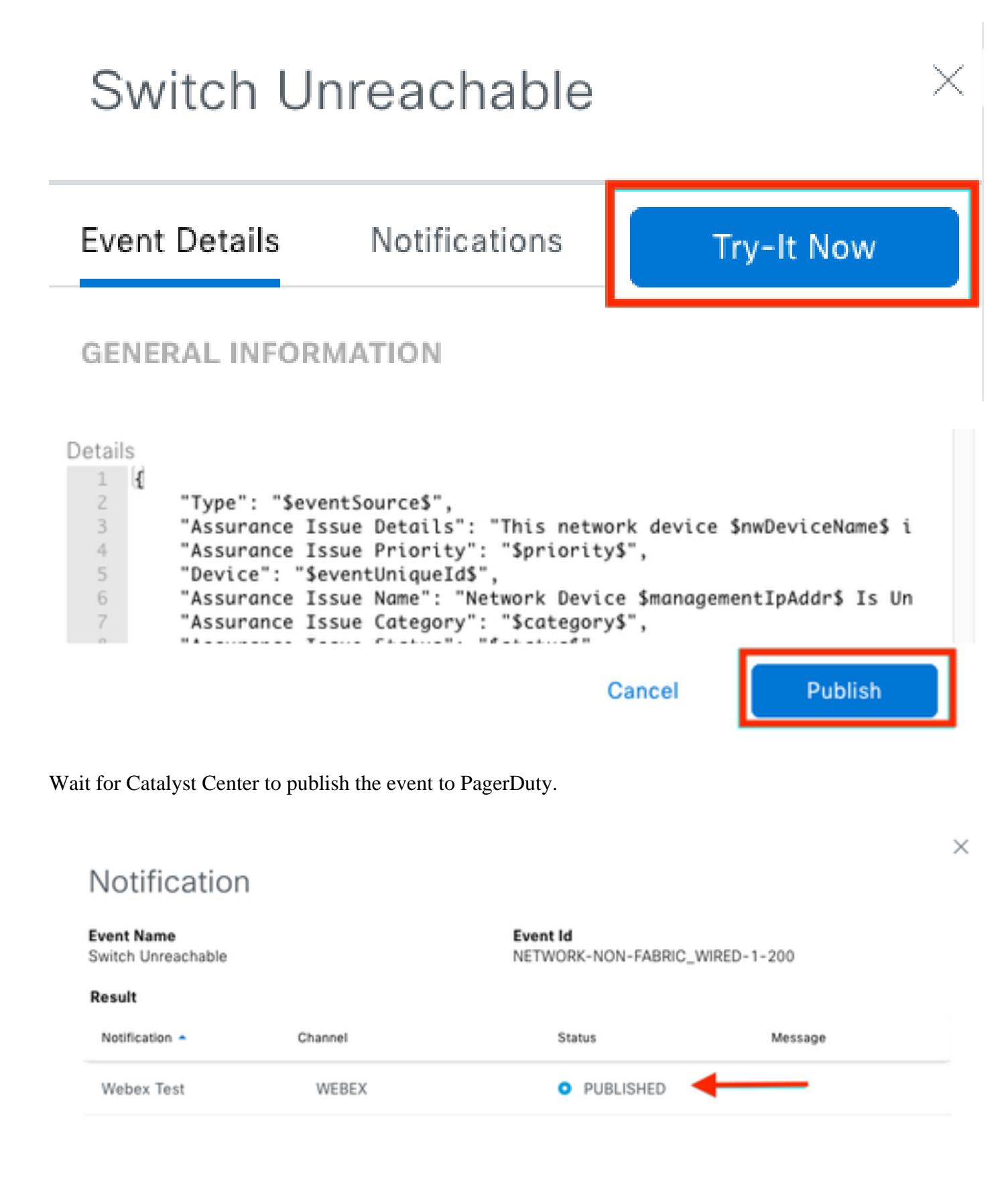

On PagerDuty main page, the notification is reported.

| agerDuty                                         | ncidents Services                                                                | People                                                | Automation                                                    | Analytics                                     | Integrations               | Status             | Q. Search                | 0                                        | Ť                                       | 0                                    |
|--------------------------------------------------|----------------------------------------------------------------------------------|-------------------------------------------------------|---------------------------------------------------------------|-----------------------------------------------|----------------------------|--------------------|--------------------------|------------------------------------------|-----------------------------------------|--------------------------------------|
| Incidents                                        | on All Teams                                                                     |                                                       |                                                               |                                               |                            |                    |                          |                                          |                                         |                                      |
|                                                  |                                                                                  |                                                       |                                                               |                                               |                            |                    |                          | •                                        | News                                    | ncident                              |
| Your open incide<br>I triggered<br>Castnowledged | ints                                                                             |                                                       | ,<br>1<br>0                                                   | UI open incid<br>triggered<br>lacknowledged   | dents                      |                    |                          | Next<br>Tean<br>You a<br>on-ce           | : Steps<br>h<br>realtator<br>it all the | : Your<br>nebeing<br>time.           |
| 1 Acknowledge                                    | 🕑 Reessign 🗹 Ree                                                                 | olve 🛛 O. Sinos                                       | 20 *                                                          |                                               | Go to incident i           | 6. 🔮 All           | Teans +                  | Get si<br>your t                         | ome bad<br>xam:                         | kup, invite                          |
| Open Trigge                                      | red Acknowledged Re                                                              | solved Any St                                         | atus                                                          |                                               |                            | Ass                | gned to me All           |                                          | M Add<br>colleag                        | your<br>pues                         |
|                                                  |                                                                                  | -                                                     |                                                               |                                               |                            |                    |                          | Then:<br>respo                           | share on<br>rsibilitie                  | -call<br>s:                          |
| U Status                                         | Priority _ Urgency Y                                                             | Tribe                                                 |                                                               |                                               | Created :                  | Service            | Assigned to              |                                          | Create a sched                          | n on-call<br>Me                      |
| Triggered                                        | High                                                                             | mis network de<br>controlier. The c<br>g secon patrol | price is unreache<br>device role ts<br>.0 (1 triggered alert) | ible from                                     | at 337 PM                  | Catalyst<br>Center | Jorge Alverade           |                                          |                                         |                                      |
| Activity over                                    | last 7 days                                                                      |                                                       |                                                               |                                               | P                          | or Page. 25        | ~ K H >                  | Next<br>Tool:<br>Add a<br>monit<br>today | Steps<br>a<br>Il your to<br>toring yo   | : Your<br>als ta begin<br>ur systems |
| Service                                          | Title                                                                            | Time                                                  | Activity                                                      |                                               |                            |                    |                          | +                                        | Add new                                 | services                             |
| Catalyst Center                                  | (III) This network device is<br>unreachable from controlle<br>The device role is | at 3:37 P                                             | Triggered<br>Descriptic<br>to (view M                         | through the AP<br>an: This networf<br>ossage) | 1.<br>k device is unreach: | able from cont     | traffer. The device rate | GETTI<br>Sette<br>How                    | NG STAR<br>ng up Pa<br>do Lorea         | TED<br>gerDuby<br>te my first        |
|                                                  |                                                                                  |                                                       |                                                               |                                               |                            | PerPage: 25        | с н <b>э</b>             | notif)<br>Sign                           | cation?                                 | e vezalete.                          |

PagerDuty Main Page